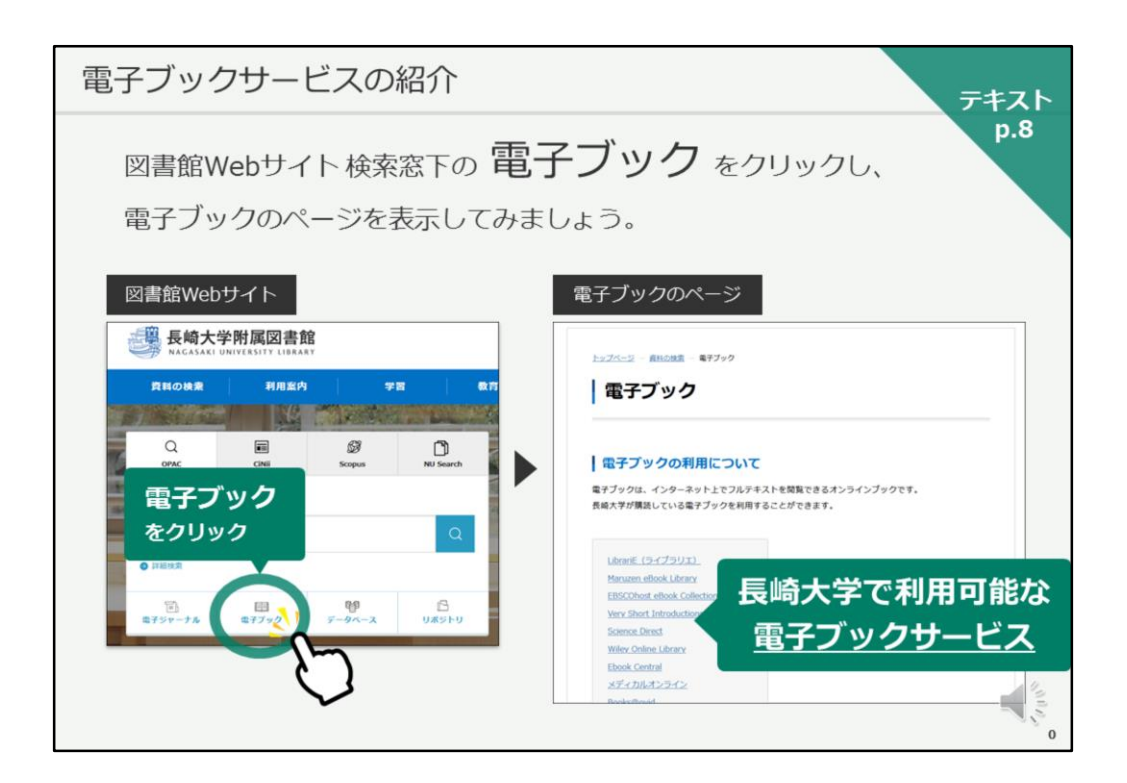

それでは、次に電子ブックサービスをご紹介します。 テキスト8ページ目を開いてください。

長崎大学では、複数の電子ブックサービスを契約していますが、その中でも 代表的なものをご紹介していきます。

まずは、電子ブックのページを見てみましょう。

お手元のパソコンでは、CiNii Researchの画面が開いていると思いますので、 図書館Webサイトを開いてください。

図書館Webサイトに戻ったら、検索窓の下、左から2番目に「電子ブック」 のリンクがありますので、クリックして、電子ブックのページを開いてくだ さい。

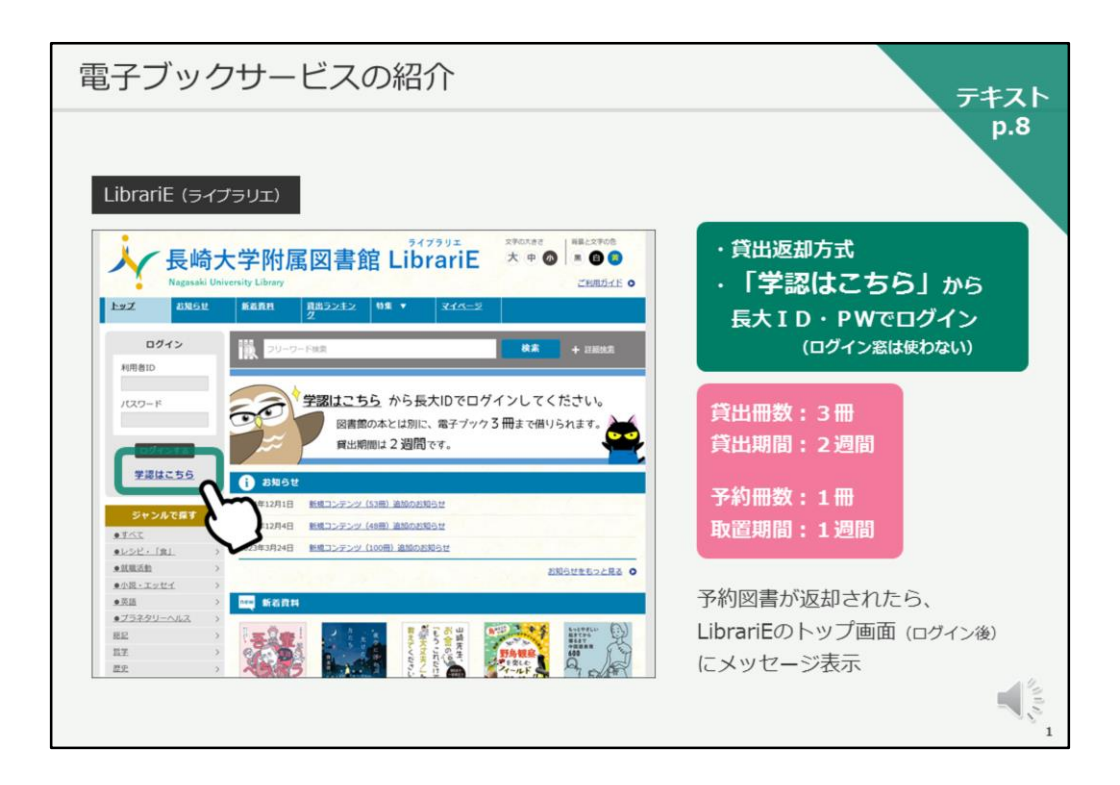

まずご紹介する電子ブックサービスは、LibrariE(ライブラリエ)です。

貸出返却方式のサービスで、長大ID・PWでログインして利用します。 その際、「ログイン窓」ではなく、「学認はこちら」をクリックして、次の 画面で長大ID・PWを入力することになりますので、ご注意ください。

図書館で紙の図書を借りるのとは別に、お一人3冊まで、2週間借りることが できます。

返却期限が来ると、自動的に返却されるようになっています。 貸出中の図書を予約できますが、ご自分が借りられる状態になっても、通知 は来ませんので、 LibrariEにログインして、メッセージでご確認ください。

学外からも利用することができます。

| 電子ブッ                                                                                                    | クサービスの紹介                                                                                                    | テキス                     |
|----------------------------------------------------------------------------------------------------|----------------------------------------------------------------------------------------------------|-------------------------|
|                                                                                                    |                                                                                                    | p.8                     |
| Maruzon o                                                                                                    | Rook Library                                                                                                    |                         |
|                                                                                                    |                                                                                                    |                         |
| Library                                                                                                    | energanese-exty, Annun 長崎大学                                                                                                    | ・邦府マクセフ方式               |
| <ul> <li>         ・お知らせ         <ul> <li>             11月1日             「丸島北阪 都             10月1日             教育機関単向は             9月20日             名種キャンペー         </li> </ul> </li> </ul> | 最少什らUM#クラゼスは54キシペーン」の点形のと IF#84250<br>「保護者後アプスク増発4キンペーン」の点形のと IF#84250<br>ンの点形のと IF#84250                                                                                                    | (同時アクセス数制限あり)           |
| 創業 あなたの開発現歴                                                                                                    | 論與検索         詳細検索         □ - ド検索                                                                                                    | ・長大メールアドレス入力で           |
| 開発履歴はありません。                                                                                                    | ● 全てのタイトルから検索 ● 種読契約しているタイトルから検索                                                                                                    |                         |
| ,0 絞り込み                                                                                                    | ● ● ● ● ● ● ● ● ● ● ● ● ● ● ● ● ● ● ●                                                                                                    | 本文PDFのダウンロードが           |
| 出版年                                                                                                    | (2.8)素 参名五十皇順(2月順) ✓ (2月)                                                                                                    | 可能 (ページ数ト限なり)           |
| - <u>2024</u> 13                                                                                                    | 通りップへ                                                                                                    |                         |
| = <u>2022</u> , 99                                                                                                    |                                                                                                    |                         |
| - <u>2021</u> 93                                                                                                    | <<最初へ <前へ 1 2 3 4 5 次ヘ> 基後ヘ>>                                                                                                    |                         |
| = <u>2020</u> 131<br>= <u>2029</u> 111                                                                                                    | 1件~50件表示/2,023件                                                                                                    | ・字外からの利用は               |
| = <u>2018</u> 42                                                                                                    |                                                                                                    | <b>ホフブ</b> … <b>た</b> の |
| = 2017 86<br>= 2016, 127                                                                                                    | 1227 「第三」としてのドフクミン                                                                                                    | 電子ノックのペーシ               |
| = <u>2015</u> 89                                                                                                    | ○ (第)                                                                                                    | 44.5                    |
| + さらに推派                                                                                                    |                                                                                                    | Off-Campus から           |
| 出版社/提供元                                                                                                    | 547                                                                                                    | 長大ID・PWでログイン            |
| - 売税間 161                                                                                                    | *************************************                                                                                                    |                         |
| - <u>単土社</u> 123                                                                                                    | 日本<br>田<br>田<br>日中, 第大 (第)<br>田<br>王<br>王<br>二<br>二<br>二<br>二<br>二<br>二<br>二<br>二<br>二<br>二<br>二<br>二<br>二                                                                                                    |                         |
| Z 115                                                                                                    | NC 197                                                                                                    |                         |
| * <u>71/2</u> 103                                                                                                    | 10.0796 · · ·                                                                                                    |                         |
| 2.50/0/040                                                                                                    | 10 lessons はじめて学ぶJavaプログラミング                                                                                                    |                         |
| <ul> <li>センダージラーニング 101</li> </ul>                                                                                                    | and a second second sec |                         |
|                                                                                                    |                                                                                                    | -                       |
|                                                                                                    |                                                                                                    |                         |
|                                                                                                    |                                                                                                    |                         |
|                                                                                                    |                                                                                                    |                         |

次に、電子ブックサービス、Maruzen eBook Libraryをご紹介します。

こちらは、都度アクセスして利用するタイプで、ご自分がその図書を閲覧し ている間は他の人が利用できず、閲覧が終わる、画面を閉じると他の人が利 用できる状態になります。

学外からの利用は、電子ブックのページのOff-Campusのボタンを押し、長大ID・PWでログインして利用してください。